# **Operation Manual**

# **Wire Controller**

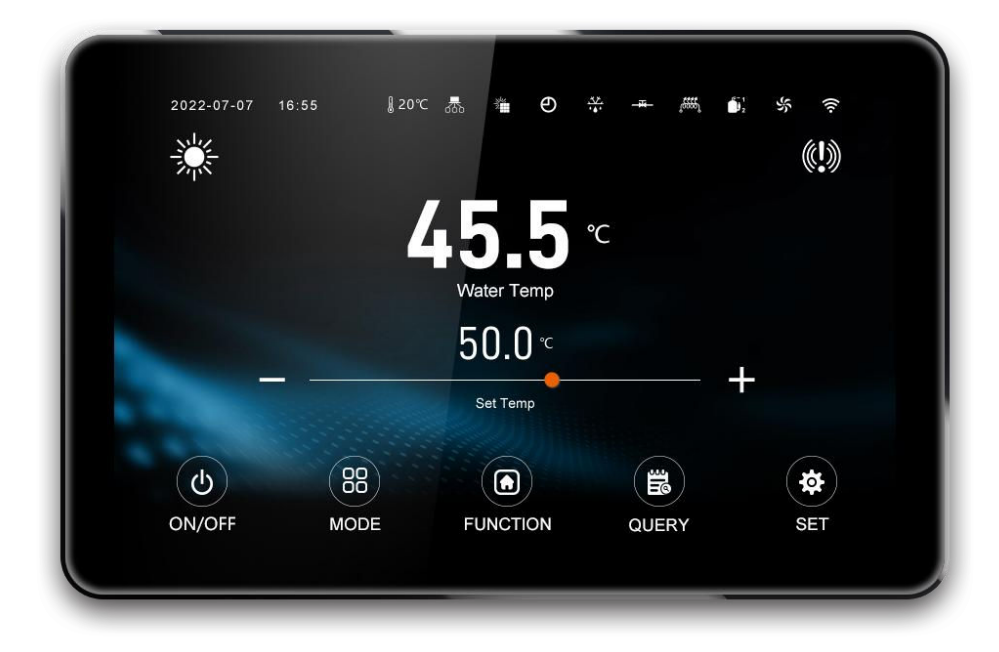

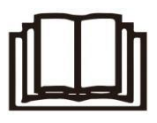

#### **IMPORTANT NOTE:**

Thank you very much for purchasing our product. Before using your unit, please read this manual carefully and keep it for future reference.

#### CONTENT

|                               | 1  |
|-------------------------------|----|
| 1. GENERAL                    | 4  |
| 1.1 ABOUT MANUAL              | 4  |
| 1.2 For User                  |    |
| 2. WIRE CCONTROLLER GUIDANCE  | 4  |
| 2.1 MAIN PAGE                 | 4  |
| 2.1.1 Star Page               | 5  |
| 2.1.2 Home Page               |    |
| 2.1.3 ICON STATUS             | 6  |
| 2.2 OPERATING INSTRUCTION     | 7  |
| 2.2.1 ON/OFF                  | 7  |
| 2.2.2 TEMPERATURE SETTING     | 7  |
| 2.2.3 Mode Setting            | 9  |
| 2.2.4 FUNCTION                | 9  |
| USER SETTING                  | 9  |
| • TIMER SETTING               |    |
| WI-FI CONNECTION              |    |
| DHW RETURN WATER SETTING      |    |
| FACTORY SETTING               |    |
| • SCENE SETTING               |    |
| DUAL ZONE TEMPERATURE SETTING |    |
| SG READY SETTING              |    |
| 2.2.5 QUERY                   |    |
| • USER PARAMETER              |    |
|                               |    |
| RUNNING PARAMETER             | 13 |
| FAILURE INFORMATION           |    |

| •    | POWER STATISTICS          |     | 15     |
|------|---------------------------|-----|--------|
| •    | RUNNING CURVE             |     | 15     |
| •    | TEMPERATURE CURVE SETTING |     | 16     |
| 2.2. | .6 Setting                |     | 16     |
| •    | DATE TIME SETTING         |     | 16     |
| •    | DISPLAY SETTING           |     | 17     |
| •    | TEMPERATURE UNIT SETTING  |     | 17     |
| •    | FACTORY PARAMETER SETTING |     | 17     |
| •    | RESTORE SETTING           |     |        |
| •    | ABOUT                     |     |        |
| 3.   | APP GUIDANCE              |     | 19     |
| 3.1  | BINDING UNIT              |     | 19     |
| 3.2  | Номе Раде                 | 错误! | 未定义书签。 |
| 3.3  | TEMPERATURE SETTINGS      | 错误! | 未定义书签。 |
| 3.4  | Mode Setting              | 错误! | 未定义书签。 |
| 3.5  | STATUS QUERY              |     | 25     |
| 4.   | APPENDIX                  |     |        |
| 4.1  | Parameter Table           |     | 26     |
| 4.2  | ERROR CODE                |     |        |

# 1. GENERAL

## 1.1 About Manual

The original documentation is written in English. All other languages are translations. The precautions described in this document cover very important topics, follow them carefully. All activities described in the installation manual must be performed by an authorized installer.

## A WARNING

- WARNING: Indicates a situation that could result in death or serious injury.
- **CAUTION:** Indicates a situation that could result in minor or moderate injury.
- **DANGER:** Indicates a situation that results in death or serious injury.
- DANGER: RISK OF ELECTROCUTION: Indicates a situation that could result in electrocution.
- **DANGER: RISK OF BURNING:** Indicates a situation that could result in burning because of extreme hot or cold temperatures.
- **NOTE:** Indicates a situation that could result in equipment or property damage.
- **INFORMATION:** Indicates useful tips or additional information.

## 1.2 For User

- If you are not sure how to operate the unit, contact your installer.
- The appliance is not intended for use by persons, including children, with reduced physical, sensory or mental capabilities, or lack of experience and knowledge, unless they have been given supervision or instruction concerning use of the appliance by a person responsible for their safety. Children must be supervised to ensure that they do not play with the product.
- Unit are marked with the following symbol:
- This means that electrical and electronic products cannot be mixed with unsorted household waste.
   Do NOT try to dismantle the system yourself: the dismantling of the system, treatment of the refrigerant, of oil and of other parts must be done by an authorized installer and must comply with applicable legislation. Units must be treated at a specialized treatment facility for reuse, recycling and recovery. By ensuring this product is disposed of correctly, you will help to prevent potential negative consequences for the environment and human health. For more information, contact your installer or local authority.
- Placed in a location away from radiation.

# 2. WIRE CCONTROLLER GUIDANCE

#### 2.1 Main page

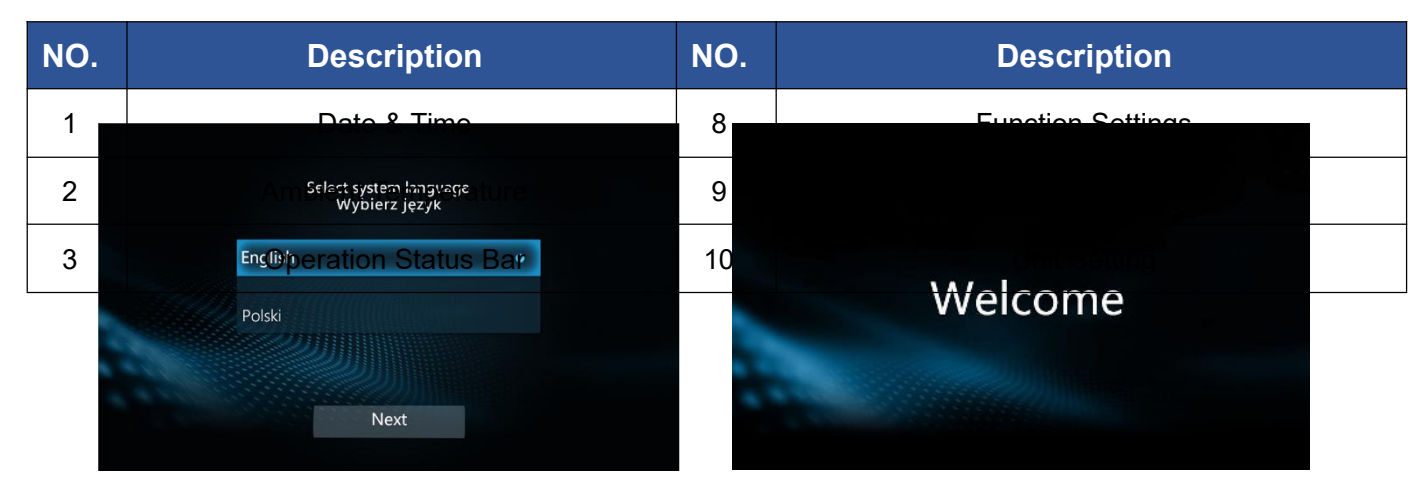

2.1.1 Star Page

(1)After connecting the power, the controller will enter the language selection interface, after selecting the language, click "NEXT" to enter the welcome page; If you don't operate it after entering the language selection interface, the first language will be selected by default after 2 minutes to enter the welcome page.

(2)3 seconds after entering the welcome page the wire controller will go to the home page; no operation for 2 minutes the screen will turn off and click on the screen to turn it back on; (if there is a communication failure, it will stay on the welcome page)

![](_page_4_Figure_4.jpeg)

![](_page_4_Picture_5.jpeg)

Single Mode

Multi-Mode

![](_page_4_Figure_8.jpeg)

| NO.    | Description                                    | NO.      | Description                                                |
|--------|------------------------------------------------|----------|------------------------------------------------------------|
| 1<br>5 | Date & Time<br>Setting Temperature             | 8<br>12  | Function Settings DHW Tank Setting Temperature             |
| 2<br>6 | Ambient Temperature<br>ON/OFF                  | 9<br>13  | Query Information<br>Heating & Cooling Current Temperature |
| 3<br>7 | Operation Status Bar<br>Running Mode Switching | 10<br>14 | Unit Setting<br>Heating & Cooling Setting Temperature      |
| 4      | Current Temperature                            | 11       | DHW Tank Current Temperature                               |
| 5      | Setting Temperature                            | 12       | DHW Tank Setting Temperature                               |
| 6      | ON/OFF                                         | 13       | Heating & Cooling Current Temperature                      |
| 7      | Running Mode Switching                         | 14       | Heating & Cooling Setting Temperature                      |

#### 2.1.3 Icon status

![](_page_5_Picture_2.jpeg)

| lcon       | Status                            | Description                                                                                                    | lcon                                                                      | Status                                                      | Description                                                          |
|------------|-----------------------------------|----------------------------------------------------------------------------------------------------|---------------------------------------------------------------------------|-------------------------------------------------------------|----------------------------------------------------------------------|
|            | Underfloor Heating                | Run underfloor<br>heating                                                                                             | ن                                                                         | Mute Mode                                                   | Open silent mode                                                     |
|            | Hot Water                         | Run Hot water<br>mode                                                                                                 | Ψ                                                                         | Boost Mode                                                  | Open powerful mode                                                   |
| *          | Heating                           | Run heating<br>mode                                                                                                   | θ                                                                         | Timer                                                       | Timing enabled                                                       |
| ☆          | Cooling                           | Run cooling<br>mode                                                                                                   | <u>,0</u> ,                                                               | Water Pump                                                  | Water pump is<br>running                                             |
|            | Hot Water + Heating               | Run heating<br>mode&hot<br>water mode                                                                                 | ĵ,                                                                        | Compressor                                                  | Compressor is<br>running                                             |
| <b>▲</b>   | Hot Water + Underfloor<br>Heating | Run floor<br>heating<br>mode&hot<br>water mode                                                                        | *                                                                         | Fan Motor                                                   | Fan is running                                                       |
| <b>⋒</b> ₩ | Hot Water + Cooling               | Run cooling<br>mode&hot<br>water mode                                                                                 | -j)                                                                       | WI-FI                                                       | WI-FI connected                                                      |
| <b>(!)</b> | Fault                             | Failure<br>occurred, click<br>to view error<br>message                                                                | 恭                                                                         | Cascade                                                     | Running in cascade                                                   |
| - <u></u>  | Defrosting                        | When the unit enters<br>When the refrigeran                                                                           | s defrosting,<br>t recovery is                                            | will always displa<br>running, will blinks                  | y;<br>;                                                              |
| 6555       | Electric Heater                   | When electric heatin<br>when electric heatin<br>at the frequency of 1<br>When electric heati<br>blinks at the frequen | ng is running<br>ng is not runr<br>1Hz.<br>ing is not ru<br>ncy of 0.5Hz. | icon will always of ing but fast heat is inning but germici | display;<br>s enabled, icon will blinks<br>dal is enabled, icon will |
| -14-       | Return Water Pump                 | When return valve is when return valve is                                                                             | s running,                                                                | will always display<br>but set return wate                  | ;<br>er timer, will blink;                                           |

# 2.2 Operating Instruction

### 2.2.1 ON/OFF

Touch" to power on or power off the unit

## 2.2.2 Temperature Setting

• Single Mode

This page is displayed when the unit is using the single operating mode.

![](_page_7_Picture_1.jpeg)

①Click "+" and "-" to adjust the set temperature;

2) Drag the dot to adjust the set temperature;

③Click the set temperature value, enter the set temperature on the keyboard, press "Enter" to confirm;

|        |       |   |   | × |
|--------|-------|---|---|---|
| 1      | 2     | 3 | _ |   |
| 4      | 5     | 6 |   | < |
| 7      | 8     | 9 | 0 | ↵ |
| in and | THEFT |   |   |   |

• Multi – Mode

This page is displayed when the unit is using the multiple operating mode.

![](_page_7_Picture_8.jpeg)

①Click the set temperature value, enter the set temperature on the keyboard, press "Enter" to confirm;

|   |   |   |   | x |
|---|---|---|---|---|
| 1 | 2 | 3 | - | < |
| 4 | 5 | 6 |   |   |
| 7 | 8 | 9 | 0 | Ŷ |

#### 2.2.3 Mode Setting

Touch" "to enter the unit mode selection

| < Mode         | Back to main page        |
|----------------|--------------------------|
| 🛋 🖌 Hot V      | Vater                    |
| 🄅 Heati        | ng                       |
| 🛠 Cooli        | ng                       |
| 🖄 Unde         | rfloor Heating           |
| <b>€)+</b> ₩ H | ot Water + Cooling       |
| <b></b> +-∰ H  | ot Water+Heating         |
| +_≙ H          | ot Water + Floor Heating |

#### 2.2.4 Function

Touch" Touch" Touch" to enter the function page. Under this page, press "<" ">" to switch pages.

![](_page_8_Picture_6.jpeg)

#### • User Setting

Touch "User functions" to enter user function page. This page allows you to set up different functions for the use of the unit

![](_page_9_Picture_0.jpeg)

①Quiet mode: The unit will operate at low noise levels. At the same time the capacity of the unit will be reduced.

2)Boost mode: The unit will operate with increased power

③Germicidal: Unit enters operational sterilization mode (required to run heat mode and enable hot water mode)

(4) Forced defrosting: When the current mode is not in the cooling mode, touch "Forced frosting" to

activate or deactivate forced defrosting; When the defrost is activated, the unit determines whether to enter defrost according to the current working conditions.

(5) Fast heat: The unit will turn on the electric heater, auxiliary heat source to achieve rapid heating.

<sup>(6)</sup>Waterway emptying air: When the unit is turned off and this function is turned on, the unit will automatically run each pump to achieve air evacuation in the water circuit.

• Timer Setting

Touch "Timer Setting "to enter the page of timer setting. You can set different time periods to run the unit.

| < Timing function |            |      |      | Back  | to main page 🕞 |
|-------------------|------------|------|------|-------|----------------|
|                   | Timer on:  | 05 : | 00   |       |                |
| Time 1            | Timer off: | 07 : | 00   |       | ON             |
| Time 2            | Timer on:  | 16 : | 00   |       |                |
| nme z             | Timer off: | 18 : | 00   |       |                |
| Time 2            | Timer on:  | 20 : | 00   |       | Date:          |
| Time 3            | Timer off: | 22 : | 00   |       |                |
| Repeat            | Monday     |      | Tue  | sday  | Wednesday      |
| Thursday          | Friday     |      | Satu | urday | Sunday         |

(1)Repeat: the unit operates on a set timer every day.

(2)Monday-Sunday: Select the date when the unit needs to be operated according to the set timer.

WI-FI Connection

In the function selection page, touch "WIFI distribution" to enter WIFI operation page.

![](_page_10_Picture_3.jpeg)

Intelligent Mode: Unit enters intelligent distribution mode.
 AP Mode: Unit enters AP distribution mode.

• DHW Return Water Setting

Touch "Return water function" to enter return water timer setting. You can set different time periods to run the return water pump.

| < Return water function |            |         | Back to main page 🔁 |  |
|-------------------------|------------|---------|---------------------|--|
|                         | Timor on:  | 06 : 00 |                     |  |
| Time 1                  | ninei on.  | 06.00   | OFF                 |  |
|                         | Timer off: | 12 : 00 |                     |  |
| <b>T</b> 0              | Timer on:  | 13 : 00 |                     |  |
| Time 2                  | Timer off: | 18 : 00 | OFF                 |  |
|                         | <b>T</b>   |         |                     |  |
| Time 3                  | Timer on:  | 20:00   | OFF                 |  |
|                         | Timer off: | 22 : 00 |                     |  |
|                         |            |         |                     |  |
|                         |            |         |                     |  |

If return water timer is set, the water return pump will only turn on at the set time. If return water timer is not set, the pump will turn on automatically on demand.

Factory Setting

For factory or installer use only

#### • Scene Setting

Touch "Scene settings "to enter scene setting page. You can run different operating modes and different set temperatures for different time periods.

| < Scene  | settings       |            |   | Back to      | o main page 🔂 |
|----------|----------------|------------|---|--------------|---------------|
| 1        | Time:<br>Mode: | 06:00      |   | Set Temp: 25 |               |
| 2        | Time:<br>Mode: | 12:00<br>兼 |   | Set Temp: 25 |               |
| 3        | Time:<br>Mode: | 13:00<br>兼 |   | Set Temp: 25 |               |
| 4        | Time:<br>Mode: | 18:00<br>兼 |   | Set Temp: 25 |               |
| 5        | Time:<br>Mode: | 20:00      | * | Set Temp: 25 |               |
| 6        | Time:<br>Mode: | 22 : 00    | * | Set Temp: 25 |               |
| Repeat   |                | Monday     |   | Tuesday      | Wednesday     |
| Thursday |                | Friday     |   | Saturday     | Sunday        |

(1)Repeat: the unit operates on a set timer every day.

(2)Monday-Sunday: Select the date when the unit needs to be operated according to the set timer.

Dual Zone Temperature Setting

Enable dual zone temperature control to set different temperatures for the radiator and underfloor heating at the same time.

![](_page_11_Picture_7.jpeg)

This option is disabled by default, if you need to enable it, please refer to "Factor Parameter Setting" in

2.2.6.

SG Ready Setting

![](_page_12_Picture_0.jpeg)

This option is disabled by default, if you need to enable it, please refer to "Factor Parameter Setting" in 2.2.6.

#### 2.2.5 Query

In the main interface when the screen is on, press "Image: "to enter parameters query page.

• User Parameter

Touch "User Parameters "to enter the user parameter list and press "<" ">" to switch pages. Click on a value to modify it.

| < Us | er Parameters                            | rs Back to main page 🚽 |      |  |
|------|------------------------------------------|------------------------|------|--|
| Numb | er Parameter                             | Value                  | Unit |  |
| 1    | Heating set temperature                  | 30                     | °C   |  |
| 2    | Cooling set temperature                  | 22                     | °C   |  |
| 3    | Floor heating set temperature            | 60                     | °C   |  |
| 4    | Hot water set temperature                | 55                     | °C   |  |
| 5    | Air conditioning return difference value | 5                      | °C   |  |
| <    | 1                                        |                        | >    |  |

• Running Parameter

Touch" System Parameters" to enter the operating parameters to view. Press "<" ">" to switch pages.

| Numł | per Parameter                    | Value | Unit |
|------|----------------------------------|-------|------|
| 1    | Compressor operating frequency   | 0     | Hz   |
| 2    | Fan running frequency/speed      | 0     | Hz   |
| 3    | Electronic expansion valve steps | 0     | Р    |
| 4    | EVI valve steps                  | 0     | Р    |
| 5    | AC input voltage                 | 0     | v    |

When the units are in cascade, click "System Parameters" and select the units you want to view. Grey icon means the unit is not connected.

| < System | Parameters | Back to main pa | age 🔂 |
|----------|------------|-----------------|-------|
|          | No.01      | No.09           |       |
|          | No.02      | No.10           |       |
|          | No.03      | No.11           |       |
|          | No.04      | No.12           |       |
|          | No.05      | No.13           |       |
|          | No.06      | No.14           |       |
|          | No.07      | No.15           |       |
|          | No.08      | No.16           |       |

Failure Information

Touch "Notification information" checking fault messages.

Touch "Delete "can clear history of failure.

| < Notification information | Back to main page 🛛 🔂 | < Notification information | Back to main page |  |
|----------------------------|-----------------------|----------------------------|-------------------|--|
| Fault record               | Delete                |                            |                   |  |
| 00 E01:Wrong phase fault   | 03-06-2023-08:00      |                            |                   |  |
|                            |                       |                            |                   |  |
|                            |                       | Clear R                    | ecord             |  |
|                            |                       | No                         | Yes               |  |
|                            |                       |                            |                   |  |
|                            |                       |                            |                   |  |
|                            |                       |                            |                   |  |
| 5 1                        | >                     |                            |                   |  |

In the home page, when the unit has a failure, the "W " icon will flashes, then click the icon to enter the fault query page.

![](_page_14_Picture_0.jpeg)

Power Statistics

When the unit is connected to a power module, you can check the unit's power statistics, including total power consumption, current power, voltage, and other data.

![](_page_14_Picture_3.jpeg)

Click "Delete" to reset the power statistics.

#### Running Curve

Touch "Temperature Curves" to enter curve query. This page records 5 parameters including water inlet temperature, water outlet temperature, compressor frequency, ambient temperature, and fan motor frequency within 24 hours.

xh: indicates the state of x hours ago.

| < Power statistics E                       | ack to mai | n page 🖻 |
|--------------------------------------------|------------|----------|
|                                            | 0.0        | kw.h     |
| Total power consumption of th              | e unit     |          |
| Today's electricity consumption of the uni | t: 0.0     | kw.h     |
| Unit input voltag                          | e: 0.0     | v        |
| Unit input current                         | 0.000      | А        |
| Unit input power                           | 0.0        | w        |
|                                            |            | Delet    |

| Power statistics | Back to                               | main p | age 🖞 |
|------------------|---------------------------------------|--------|-------|
| т                | 0.00<br>otal power consumption of the | unit   | kw.h  |
| Today's          | electricity consumption of the unit:  | 0.00   | kw.h  |
|                  | Unit input power:                     | 0.0    | W     |
|                  | Three-phase input voltage A:          | 0.0    | v     |
|                  | Three-phase input voltage B:          | 0.0    | v     |
|                  | Three-phase input voltage C:          | 0.0    | v     |
|                  | Three-phase input current A:          | 0.000  | А     |
|                  | Three-phase input current B:          | 0.000  | А     |
| Delete           | Three-phase input current C:          | 0.000  | A     |

| t: — | Oulet: |       | Ambie    | ent: <b></b> | Com            | oressor:          | -                    | Fan:                    |                             | Hz                              |
|------|--------|-------|----------|--------------|----------------|-------------------|----------------------|-------------------------|-----------------------------|---------------------------------|
|      |        |       |          |              |                |                   |                      |                         |                             | 120H;                           |
|      |        |       |          |              |                |                   |                      |                         |                             | 100H;                           |
|      |        |       |          |              |                |                   |                      |                         |                             | 80Hz                            |
|      |        |       | -        |              |                |                   |                      |                         |                             | 60Hz                            |
|      |        |       |          |              |                |                   |                      |                         |                             |                                 |
|      |        |       |          |              |                |                   |                      |                         |                             | 20Hz                            |
| 2h   | 3h     | 4h    | 5h       | 6h           | 7h             | 8h                | 9h                   | 10h                     | 11h                         | <sub>онz</sub><br>12h           |
|      | 2h     | 2h 3h | 2h 3h 4h | 2h 3h 4h 5h  | 2h 3h 4h 5h 6h | 2h 3h 4h 5h 6h 7h | 2h 3h 4h 5h 6h 7h 8h | 2h 3h 4h 5h 6h 7h 8h 9h | 2h 3h 4h 5h 6h 7h 8h 9h 10h | 2h 3h 4h 5h 6h 7h 8h 9h 10h 11h |

• Temperature Curve Setting

Touch "Set Temperature Curves "to enter query setting. Press "<" ">" to switch the curve settings in different modes.

After setting the curve, the unit will automatically adjust the water temperature according to the ambient temperature, you can set different temperature curves according to the demand.

Refer to 4.2 "Temperature Curve Tables" for curve tables.

#### 2.2.6 Setting

Touch " to enter setting page.

![](_page_15_Picture_7.jpeg)

Date Time Setting

In setting page, touch "Date & Time" to enter time setting page. Touch Day-Month-Year-Time press " $\sqrt{}$ " to save the setting.

![](_page_16_Figure_0.jpeg)

#### Display Setting

Touch "Display and sound "to enter the brightness and sound setting interface.

- ①Drag the spot to set different brightness
- 2)Click "OFF/ON" to turn off/on the sound
- ③Click "<" ">" to switch different languages

| < Display and sound   | Back to main page 😁 |
|-----------------------|---------------------|
| Brightness: 🅸 ————    | •                   |
| Sound: 🔲 🛛            |                     |
| Language: 🕻 English 💙 |                     |

Temperature Unit Setting

This feature is not available yet.

• Factory Parameter Setting

Touch "Factory Parameters "and enter password "2345" to enter the parameters setting page. At this page, you can press "<" ">" to check the value of each parameter. Click the parameter value to modify the parameter or click "<" ">" to modify the parameters directly.

| < Fa | ctory Parameters                           | Back to main page |      |  |
|------|--------------------------------------------|-------------------|------|--|
| Numb | per Parameter                              | Value             | Unit |  |
| PO   | External ambient temperature sensor        | 0                 |      |  |
| P1   | High voltage switch setting                | 0                 |      |  |
| P2   | Low pressure switch setting                | 0                 |      |  |
| Р3   | Water flow switch setting                  | 0                 |      |  |
| P4   | Thermal overload protection switch setting | 0                 |      |  |
| <    | 1                                          |                   | >    |  |

#### ①Dual Zone Temperature Setting

Touch "<"">"to check the parameter of P257 and modify to "0", then enable dual-zone temperature

#### 2SG Ready Setting

Press "<" ">" to query the parameter P255, and modify to "0", then enable SG-Ready.

#### Restore Setting

Touch "Restore factory settings" to enter the page of resetting to factory setting.

| < Restore factory setting | S.                        | Back to main page 🗗 |
|---------------------------|---------------------------|---------------------|
|                           |                           |                     |
|                           | Restore factory settings? |                     |
|                           | No Yes                    |                     |
|                           |                           |                     |

• About

Touch "About "to check the version of the motherboard and wire controller.

![](_page_18_Picture_0.jpeg)

# 3. APP GUIDANCE

## 3.1 APP Installation

Search for "Smart Life" in the app store or scan the QR code below.

![](_page_18_Picture_4.jpeg)

# 3.2 Login/Register

![](_page_18_Picture_6.jpeg)

①Open the APP and enter your account password to log in.

(2)The first installation needs to be registered, enter the phone or e-mail address, enter the verification code, and then register

③ After successful registration, enter the APP homepage

## 3.3 Binding Unit

| Mi hogar 💌       | Ð   | <                           | Add                                 | d Device                       | Ξ                  |     |       |                            | × |
|------------------|-----|-----------------------------|-------------------------------------|--------------------------------|--------------------|-----|-------|----------------------------|---|
|                  |     | Searchir<br>entered         | ng for nearby devi<br>pairing mode. | ices. Make sure your d         | evice has          |     | Ente  | r Wi-Fi Information        |   |
|                  |     | Turn on V                   | Vi-Fi                               |                                | ٢                  |     | Choos | e Wi-Fi and enter password |   |
|                  |     | Discover                    | ing devices                         |                                | Add                |     | ((1-  | WIFI NAME                  | 4 |
| No devices       |     | .01                         |                                     |                                | Auu                |     | A     | PASSWORD                   | 0 |
| Add Device       | , , |                             | Add                                 | Manually                       |                    | ! ! |       |                            |   |
|                  |     | Electrical                  |                                     | Socket                         |                    |     |       |                            |   |
|                  |     | Lighting                    | 1.1                                 | 1.1<br>n                       | 11                 |     |       |                            |   |
|                  |     | Sensors                     | Plug<br>(BLE+Wi-Fi)                 | Socket<br>(Wi-Fi)              | Socket<br>(Zigbee) |     |       |                            |   |
|                  |     | Large<br>Home<br>Appliances | 1.1<br>n                            | 1.1                            | 1.1<br>n           |     |       |                            |   |
|                  |     | Small Home<br>Appliances    | Socket<br>(BLE)                     | Dualband Plug<br>(2.4GHz&5GHz) | Socket<br>(NB-IoT) |     |       |                            |   |
|                  |     | Kitchen<br>Appliances       | 1.1                                 |                                |                    |     |       |                            |   |
|                  |     | Exercise<br>& Health        | Socket<br>(other)                   |                                |                    |     |       |                            |   |
|                  |     | Camera<br>& Lock            |                                     | Power Strip                    |                    |     |       | Next                       |   |
| Home Scene Smart | Me  | Gateway<br>Control          | °                                   | • <u>111</u>                   | • WW               |     |       |                            |   |

①Make sure the wire controller and cell phone are in the same network, the cell phone needs to be connected to WIFI, and then open the Bluetooth and authorize the APP to use, click "Add Device";

2)Wait for the device to be searched, click "Add";

- ③ Enter the WI-FI password.
- ④ Bind successfully;

![](_page_20_Picture_0.jpeg)

# 3.4 Home Page

3.4.1 ON/OFF

![](_page_20_Picture_3.jpeg)

![](_page_21_Picture_0.jpeg)

## 3.4.2 Mode Setting

![](_page_21_Picture_2.jpeg)

| <ul> <li>Intelligent Heat Pump</li> <li>Hot Water + Eleast Heating</li> </ul> | 2      |
|-------------------------------------------------------------------------------|--------|
| Hot Water Set Temp                                                            | EFRO X |
| Floor Set Temp.                                                               | 55.0 > |
| Mode                                                                          |        |
| Cooling                                                                       |        |
| Heating                                                                       |        |
| Floor Heating                                                                 |        |
| Hot Water                                                                     |        |
| Hot Water + Cooling                                                           |        |
| Hot Water + Heating                                                           |        |
| Hot Water + Floor Heating                                                     | ~      |
| Cancel                                                                        |        |

## 3.4.3 Rename Unit

(1)Click "  $\checkmark$  " to go to the unit information.

- (2)Click "  $\checkmark$  "to view the unit name;
- 3 Click "Name" to rename the unit.
- 4 Enter the name you want to rename

![](_page_23_Picture_0.jpeg)

#### 3.4.4 Remove Unit

Click "Remove Device" to unbind the device.

![](_page_23_Picture_3.jpeg)

## 3.5 Timer Setting

①Click on "Settings" to enter the unit settings.

②Click "Timer" to set the timer.

③Select the time you want to set the timer

![](_page_24_Picture_1.jpeg)

# 3.6 Status Query

- $\widehat{(1)}$  Click on "Settings" to enter the unit settings.
- (2) Click "Query" to check the unit running parameter.

| < | Query                | 2    |
|---|----------------------|------|
| 0 | Compressor frequency | 0Hz  |
| 0 | Fan motor frequency  | 0Hz  |
| 0 | EEV Open             | 250P |
| 0 | EVI Open             | OP   |
| 0 | High pressure temp   | 24°C |
| 0 | Low pressure temp    | 24°C |
| 0 | Ambient Temp         | 24°C |
| 0 | Coiler Temp          | 24°C |
| 0 | Incoiler Temp        | 24°C |
| 0 | Discharge Temp       | 85°C |
| 0 | Suction Temp         | 24°C |
| 0 | Outlet temp.         | 26°C |
| 0 | Tank Temp            | 25°C |

# 4. Appendix

## 4.1 Parameter Table

| Table 1 | Running | state | parameter. |
|---------|---------|-------|------------|
|---------|---------|-------|------------|

| Code | Parameters                                  | Display range |
|------|---------------------------------------------|---------------|
| 1    | Compressor operating frequency              | 0~150Hz       |
| 2    | Fan running frequency/speed                 | 0~999Hz       |
| 3    | Electronic expansion valve steps            | 0~480P        |
| 4    | EVI valve steps                             | 0~480P        |
| 5    | AC input voltage                            | 0∼500V        |
| 6    | AC input current                            | 0∼50.0A       |
| 7    | Compressor phase current                    | 0∼50.0A       |
| 8    | Compressor IPM temperature AC input current | -40~140°C     |
| 9    | High pressure saturation temperature        | -50~200°C     |
| 10   | Low pressure saturation temperature         | -50∼200°C     |
| 11   | External ambient temperature T1             | -40~140°C     |
| 12   | Outer coil temperature T2                   | -40~140°C     |

| 13 | Inner coil temperature T3                            | -40~140°C         |
|----|------------------------------------------------------|-------------------|
| 14 | Return air temperature T4                            | -40~140°C         |
| 15 | Exhaust temperature T5                               | 0∼150°C           |
| 16 | Return water temperature T6                          | -40~140°C         |
| 17 | Discharge temperature T7                             | -40~140°C         |
| 18 | Economizer inlet pipe temperature T8                 | -40~140°C         |
| 19 | Economizer outlet pipe temperature T9                | -40~140°C         |
| 20 | Unit Tooling Number                                  | 0~120             |
| 21 | Water tank temperature                               | -40~140°C         |
| 22 | Fluorine circuit plate heat exchange out temperature | -40~140°C         |
| 23 | Driver manufacturer                                  | 0~10              |
| 24 | Water pump speed PWM                                 | 0~100%            |
| 25 | Water flow rate                                      | 0 $\sim$ 100L/min |
| 26 | User return water temperature                        | -40~140°C         |
| 51 | Hot Water heat source temperature                    | -40~140°C         |
| 52 | Heating heat source temperature                      | -40~140°C         |
| 53 | Heating water tank temperature                       | -40~140°C         |
| 54 | All outlet water temperature                         | -40~140°C         |

# Table 2 Factory setting parameter.

| NO. | Parameters                                   | Range   |
|-----|----------------------------------------------|---------|
| P00 | External ambient temperature sensor T1       | 0~1     |
| P01 | High voltage switch setting                  | 0~1     |
| P02 | Low pressure switch setting                  | 0~1     |
| P03 | Water flow switch setting                    | 0~1     |
| P04 | Thermal overload protection switch setting   | 0~1     |
| P05 | Linkage switch setting                       | 0~2     |
| P06 | Fan type setting                             | 0~1     |
| P07 | High voltage protection lockout setting      | 0~1     |
| P08 | Low pressure protection lockout setting      | 0~1     |
| P09 | Exhaust protection lockout setting           | 0~1     |
| P10 | Water flow switch protection lockout setting | 0~1     |
| P11 | High voltage protection value                | 40~70   |
| P12 | High-voltage frequency limit value           | 40~70   |
| P13 | Low-voltage protection value                 | -50~-10 |
| P14 | Low voltage frequency limit value            | -50~-10 |
| P15 | Exhaust temperature protection value         | 100~120 |
| P16 | Exhaust temperature frequency limit value    | 90~120  |
| P17 | Cooling fan speed up value                   | 0~60    |

| P18 | Cooling fan speed down value                                                 | 0~60     |
|-----|------------------------------------------------------------------------------|----------|
| P19 | Heating fan speed down value                                                 | 0~60     |
| P20 | Heating fan speed up value                                                   | 0~60     |
| P21 | Unit forbidden to start low temperature value (host)                         | -40~-10  |
| P22 | Electric heating start ambient temperature (host)                            | -15~40   |
| P23 | Inlet and outlet water temperature difference excessive value (host machine) | 10~30    |
| P24 | Return water temperature compensation value (host)                           | -10~10°C |
| P25 | Outlet water temperature compensation value (host)                           | -10~10°C |
| P26 | Air conditioning return difference value (host)                              | 0∼10°C   |
| P27 | Floor heating return difference value (host)                                 | 0∼10°C   |
| P28 | Pump control when reaching temperature shutdown (host)                       | 0~1      |
| P29 | Anti-freeze pump running time (every 10min)                                  | 0~10min  |
| P30 | Defrost mode selection                                                       | 0~2      |
| P31 | Enter defrost cumulative run time threshold                                  | 0~120    |
| P32 | Enter defrost coil temperature value                                         | -30~0    |
| P33 | Enter defrost temperature difference 1                                       | 0~20     |
| P34 | Enter defrost temperature difference 2                                       | 0~20     |
| P35 | Maximum defrost time                                                         | 0~30     |
| P36 | Exit defrost coil temperature                                                | 0~30     |
| P37 | Temperature stop mode                                                        | 0~2      |
| P38 | Heating main valve initial opening constant                                  | -999~999 |
| P39 | Pressure sensor setting                                                      | 0~1      |
| P40 | Refrigeration target superheat correction value                              | -5~10    |
| P41 | Heating high pressure protection and frequency limit correction value        | -10~10   |
| P42 | Heating target superheat correction value                                    | -5~10    |
| P43 | Medium pressure switch setting                                               | 0/1      |
| P44 | Water flow switch failure detection setting                                  | 0/1      |
| P45 | Communication address code                                                   | 1~16     |
| P46 | Return difference of liquid injection solenoid valve opening                 | 0~15     |
| P47 | EVI target superheat constant                                                | 0~12     |
| P48 | Tank temperature probe enabled or not                                        | 0~1      |
| P49 | Hot water frequency running percentage                                       | 30%~100% |
| P50 | Refrigeration target frequency constants A,Y=9X/5+A                          | -100~100 |
| P51 | Refrigeration minimum frequency limit                                        | 15-60Hz  |
| P52 | Refrigeration target frequency upper limit                                   | 40-120Hz |
| P53 | Refrigeration target frequency lower limit                                   | 15Hz-P52 |

| P54 | Heating target frequency constant B,Y=B-X        | -100~100 |
|-----|--------------------------------------------------|----------|
| P55 | Heating target frequency upper limit             | 50-120Hz |
| P56 | Heating target frequency lower limit             | 20Hz-P55 |
| P57 | Heating minimum frequency1                       | 15-60Hz  |
| P58 | Heating minimum frequency2                       | 15-60Hz  |
| P59 | Heating minimum frequency3                       | 15-60Hz  |
| P60 | Hot water target frequency constants B,Y=B-X     | -100~100 |
| P61 | Hot water target frequency upper limit           | 50-120Hz |
| P62 | Hot water target frequency lower limit           | 15Hz-P61 |
| P63 | Hot water minimum frequency 1                    | 15-60Hz  |
| P64 | Hot water minimum frequency 2                    | 15-60Hz  |
| P65 | Hot water minimum frequency 3                    | 15-60Hz  |
| P66 | DC fan initial frequency                         | 20-60Hz  |
| P67 | DC fan machine heating minimum frequency         | 20-60Hz  |
| P68 | DC blower heating max frequency                  | 20-60Hz  |
| P69 | DC fan cooling minimum frequency                 | 20-60Hz  |
| P70 | DC fan cooling maximum frequency                 | 20-60Hz  |
| P71 | Turn on enthalpy control frequency               | 20-80Hz  |
| P72 | Stop enthalpy frequency                          | 20-80Hz  |
| P73 | Refrigeration main valve initial opening 1       | 20~480   |
| P74 | Refrigeration main valve initial opening 2       | 20~480   |
| P75 | Refrigeration main valve initial opening 3       | 20~480   |
| P76 | Refrigeration main valve minimum opening         | 0~300    |
| P77 | Heating main valve minimum opening               | 0~300    |
| P78 | Main valve maximum opening                       | 100~500  |
| P79 | Main valve initial opening constant c            | 50~300   |
| P80 | Main valve initial opening coefficient a         | -999~999 |
| P81 | Main valve initial opening coefficient b         | -999~999 |
| P82 | Max. opening of auxiliary valve                  | 100~500  |
| P83 | Minimum opening of auxiliary valve               | 50~300   |
| P84 | Main valve adjustment period                     | 10-120   |
| P85 | Initial opening constant of auxiliary valve c    | -200~900 |
| P86 | Initial opening coefficient of auxiliary valve a | -999~999 |
| P87 | Initial opening coefficient of auxiliary valve b | -999~999 |
| P88 | Quiet mode compressor frequency                  | 20-70Hz  |
| P89 | Quiet mode fan frequency                         | 20-60Hz  |
| P90 | Enthalpy increase into the ambient temperature   | 0-45     |

| P91  | Prohibition of enthalpy entry time                           | 0-30     |
|------|--------------------------------------------------------------|----------|
| P92  | Enthalpy entry temperature difference                        | 0-60     |
| P93  | Enthalpy entering press continuous operation time            | 0-20     |
| P94  | Auxiliary valve adjustment cycle                             | 10-120   |
| P95  | Group network pump operation mode                            | 0-1      |
| P96  | Hot water return difference value (host)                     | 0~10°C   |
| P97  | Water tank temperature automatic compensation (host)         | 0~1      |
| P98  | Water tank temperature manual compensation value (host)      | -10~10°C |
| P99  | Water pump speed regulation temperature difference           | 2~10°C   |
| P100 | PWM pump minimum speed                                       | 20~80%   |
| P101 | Water pump control mode (host)                               | 0~1      |
| P102 | Four-way valve control mode                                  | 0~1      |
| P103 | Mode switching minimum running time                          | 0~10min  |
| P104 | Operating frequency percentage at mode switching             | 20-100%  |
| P105 | Cooling mode running loop temperature limit (host)           | 10∼60°C  |
| P106 | Heating mode running ring temperature limit (host)           | 10∼60°C  |
| P107 | Hot water mode operation ring temperature limit value (host) | 10∼60°C  |
| P108 | Hot water set temperature upper limit value (host)           | 30∼80°C  |
| P109 | Hot water set temperature lower limit value (host)           | 10∼30°C  |
| P110 | Heating setting temperature upper limit (host)               | 30∼60°C  |
| P111 | Heating setting temperature lower limit (host)               | 15∼30°C  |
| P112 | Refrigeration setting temperature upper limit (host)         | 20∼40°C  |
| P113 | Refrigeration setting temperature lower limit value (host)   | 5∼20°C   |
| P114 | Number of processors to choose                               | 1∼2°C    |
| P115 | Machine type selection (host)                                | 0~5      |
| P116 | Unit temperature control mode (host)                         | 0~1      |
| P117 | Anti-freeze entry ring temperature                           | 0∼10°C   |
| P118 | Anti-freeze entry outlet water temperature                   | 0∼20°C   |
| P119 | Refrigerant type                                             | 0~20     |
| P120 | Low temperature start limit                                  | 0~1      |
| P121 | Heating frequency shield 1 section low value                 |          |
| P122 | Heating frequency shield 1 high                              |          |
| P123 | Heating frequency shield 2 low                               |          |
| P124 | Heating frequency shield 2 high                              | 0-120    |
| P125 | Heating frequency shield 3 low                               |          |
| P126 | Heating frequency shield 3 segment high value                |          |
| P127 | Refrigeration frequency shield 1 segment low value           |          |

| P128 | Refrigeration frequency shield 1 segment high value                       |          |  |
|------|---------------------------------------------------------------------------|----------|--|
| P129 | Refrigeration frequency shield 2 low                                      |          |  |
| P130 | Refrigeration frequency shielding 2-segment high value                    |          |  |
| P131 | Refrigeration frequency shield 3-segment low value                        |          |  |
| P132 | Refrigeration frequency shield 3-segment high value                       |          |  |
| P133 | Fan module                                                                | 0~1      |  |
| P134 | Water flow rate too low protection value                                  | 0~100    |  |
| P135 | Anti-condensation starts temperature difference                           | 0~50     |  |
| P136 | Throttle bypass valve opening loop temperature                            | -20~50   |  |
| P137 | Throttle bypass valve delay press                                         | 0~999    |  |
| P138 | Defrosting press frequency                                                | 40~120   |  |
| P139 | Air conditioning electric heating options                                 | 0/4      |  |
| P140 | Hot water electric heating options                                        | 0/1      |  |
| P141 | Frost dew point duration                                                  |          |  |
| P142 | Frosting dew point constant                                               | 0~60     |  |
| P143 | Frost accessible water temperature                                        |          |  |
| P144 | Frost-accessible ring temperature                                         | -20~30   |  |
| P145 | Frost protection value of water outlet                                    | -30~10   |  |
| P146 | Water pump range setting value                                            | 0~100    |  |
| P147 | Refrigeration anti-freeze mode                                            | 2000/1/2 |  |
| P148 | Refrigeration anti-freeze temperature value                               | -40      |  |
| P149 | Water out of the high limit frequency value                               | 40-80    |  |
| P150 | Secondary heating pump selection                                          | 2        |  |
| P151 | Hot water heat source return difference                                   | 0        |  |
| P152 | Heating heat source return difference                                     | 0        |  |
| P153 | Combined hot water heat source upper temperature limit                    | 70       |  |
| P154 | Combined heating heat source upper temperature limit                      | 60       |  |
| P155 | Compressor code                                                           | 0        |  |
| P156 | Auxiliary electronic expansion value selection                            | 0        |  |
| P157 | Auxiliary electronic expansion value to reduce the temperature difference | 0        |  |
| P158 | Heating limit water temperature, start the ambient temperature            | -15      |  |
| P159 | Limit temperature constant P159                                           | 68       |  |
| P160 | Limit temperature coefficient P160                                        | 14       |  |
| P161 | Auxiliary pump selection                                                  | 0        |  |
| P162 | Anti-freezing interval for hot water pipes                                | 90       |  |
| P163 | Minimum feedback of pump speed regulation                                 | 30       |  |

| P164 | Level control                              | 3   |
|------|--------------------------------------------|-----|
| P165 | Load return difference                     | 3   |
| P166 | Lightening back to the poor                | 2   |
| P167 | Stop back to the poor                      | 3   |
| P168 | Hot water mode start ratio                 | 50  |
| P169 | Non-hot water mode start ratio             | 100 |
| P170 | Loading cycle                              | 7   |
| P171 | Shield low voltage switch ring temperature | -30 |

# 4.2 Temperature Curve Tables

## 4.3 Error Code

| Code | Description                                           |
|------|-------------------------------------------------------|
| E01  | Wrong phase fault                                     |
| E02  | Out of phase fault                                    |
| E03  | Water flow switch fault                               |
| E04  | Main board and 4G module communication fault          |
| E05  | High pressure switch protection                       |
| E06  | Low pressure switch protection                        |
| E09  | Line controller and motherboard communication failure |
| E11  | Time limit protection                                 |
| E12  | Exhaust gas temperature too high fault                |
| E14  | Hot water tank temperature failure                    |
| E15  | Water inlet temperature sensor failure                |
| E16  | Coil sensor failure                                   |
| E18  | Exhaust gas sensor failure                            |
| E21  | Environmental sensor failure                          |
| E22  | User return water sensor failure                      |
| E23  | Cooling subcooling protection                         |
| E24  | Plate heat exchanger out temperature fault            |
| E26  | Plate heat exchanger for anti-freeze sensor failure   |
| E27  | Out of the water sensor failure                       |
| E29  | Return gas sensor failure                             |
| E33  | High pressure sensor failure                          |
| E34  | Low pressure sensor failure                           |

| E37 | Inlet and outlet water temperature difference is too large protection |
|-----|-----------------------------------------------------------------------|
| E38 | DC fan 1 failure                                                      |
| E39 | DC fan 2 failure                                                      |
| E42 | Cooling Coil Sensor 1 failure                                         |
| E47 | Economizer inlet sensor failure                                       |
| E49 | Economizer outlet sensor failure                                      |
| E51 | High pressure over high protection                                    |
| E52 | Low pressure over low protection                                      |
| E55 | Expansion board communication failure                                 |
| E80 | Power supply error                                                    |
| E94 | Water pump feedback failure                                           |
| E96 | Press 1 driver and main control board communication abnormal          |
| E98 | Fan 1 driver and main control board communication abnormal            |
| E99 | Fan 2 driver and main control board communication abnormal            |
| EA0 | Plate heat exchanger temperature failure                              |
| EA1 | Network model error                                                   |
| EA2 | Hot water heat source sensor failure                                  |
| EA3 | Heating heat source sensor failure                                    |
| EA4 | Heating water tank sensor failure                                     |
| EA5 | Total out of the water sensor failure                                 |